# PL-301 IAD Voice Gateway User's Manual

<Version: V1.0 (A)>

Copyrights 2005-2006 All Rights Reserved

#### 1. Revision information

| Revision History                            |  |  |  |  |  |  |  |
|---------------------------------------------|--|--|--|--|--|--|--|
| Versi Note Author Reviewed by Approved by E |  |  |  |  |  |  |  |
|                                             |  |  |  |  |  |  |  |
|                                             |  |  |  |  |  |  |  |
|                                             |  |  |  |  |  |  |  |
|                                             |  |  |  |  |  |  |  |
|                                             |  |  |  |  |  |  |  |

#### 2. Terminology

| Terminology |      |  |  |  |  |
|-------------|------|--|--|--|--|
| Name        | Note |  |  |  |  |
|             |      |  |  |  |  |
|             |      |  |  |  |  |
|             |      |  |  |  |  |

# Contents

| 1 Overview                        |
|-----------------------------------|
| 2 Packing1                        |
| 3 Safety Instructions             |
| 4 Introduction to IAD             |
| 5 Performance Indices             |
| 6 Networking Mode 4               |
| 6.1 Typical Applications          |
| 7 Appearance Description          |
| 8 Configuration Description       |
| 8.1 LAN Configuration Environment |
| 8.2 WAN Configuration Environment |
| 9 Configuration in WEB Mode 11    |
| 9.1 WAN Configuration             |
| 9.2 LAN Configuration             |
| 9.3 SIP Configuration             |
| 9.4 H323 Protocol                 |
| 9.5 CODECS Setting                |
| 9.6 System Setting                |
| 9.7 Download Setting              |
| 9.8 Reset Setting                 |
| 10 Troubleshooting                |

### **1** Overview

The popularization of the Internet drives the rapid development of a wide variety of IP-based applications. The IP telephone technology has become the major means for operators to develop voice services now. Especially, IP technology becomes the core of the next generation network (NGN), so the IP-based voice technology will keep soaring speeding the future and become the No. 1 choice of new operators in exploring services.

Upon the market requirement, Linksz Corp. has launched the IAD gateway integrated access device.

As an Integrated Access Device, the upstream port of the IAD can be directly connected to the IP network and its downstream port can be connected to multiple ordinary telephone sets, to provide basic accesses for POTS users. This user port gateway can support two telephone lines and connect multiple telephone sets. At the same time, this device is capable of Internet gateway and can access data stream, such as Email or Internet information. It is also applicable for small-size enterprises and IP telephone bars.

# 2 Packing

The IAD is packed with color chassis. Upon receiving the product, please confirm whether the fittings are complete. The packing box contains a set of IAD, 1 piece of RJ45 network cable, 1 pieces of telephone cables, one IAD power adapter and user's manual.

### **3 Safety Instructions**

To ensure your safety and safe use of this product, please pay attention to the following items:

- **n** Follow the instructions in the user's manual.
- **n** Keep the device far away from chemicals and regent.
- **n** Store/use the equipment in dry and well-ventilated environment.
- **n** Never open the chassis lest the device is short-circuited or damaged.

### **4 Introduction to IAD**

The IAD works with the most popular LINUX embedded operation system and has special CPU and DSP compression algorithms, featuring universal functions and applicable to a wide variety of needs.

Basic features:

- n One 10/100 BASE-T WAN port, used to connect broadband data network
- **n** One 10/100 BASE-T LAN port, bridged to the WAN port.
- n 1 analog loops starts the FXS interface (RJ-11 Phone), 1 Life Line (RJ-11 PSTN)
- **n** Supporting DHCP Client or static IP address allocation plan
- n Supporting 802.1Q VLAN and VLAN Tag
- n Mute compression and comfort tone generation technology ensure clear conversation quality.
- **n** Self-adaptive jitter cache ensures smooth voice function
- n Lost-packet compensation guarantee mechanism provides a better voice quality.
- **n** Built-in Internet gateway function
- n Supporting NAT (Network Address Translation) and NAPT
- **n** Supporting DHCP Server, used for the dynamic address allocation plan of LAN devices
- **n** Built-in PPPoE client, used for broadband access user authentication
- n Easily-configured Console port
- **n** Supporting remote configuration of Web mode and remote software downloading/upgrading

# **5** Performance Indices

| Description of Product Model                                 |                                                                   |  |  |  |  |
|--------------------------------------------------------------|-------------------------------------------------------------------|--|--|--|--|
| IAD 1FXS+1Life line                                          | IP voice gateway, SIP,H323 protocol                               |  |  |  |  |
| Physical Specifications                                      |                                                                   |  |  |  |  |
| Size                                                         | mm (L) $\times$ mm (W) $\times$ mm (H)                            |  |  |  |  |
| Power supply                                                 | AC/DC power adapter, 12V DC<br>DC input: 12V DC/2A                |  |  |  |  |
| Power consumption                                            | < 15W                                                             |  |  |  |  |
| Weight                                                       | About 0.25 kg                                                     |  |  |  |  |
| Reliability                                                  | System availability > 99.999%, MTBF > 100,000 hours, MTTR < 5 min |  |  |  |  |
| Ambient requirements                                         |                                                                   |  |  |  |  |
| Working temperature                                          | 0°C ~ 50°C                                                        |  |  |  |  |
| Storage temperature                                          | -10°C ~ 50°C                                                      |  |  |  |  |
| Relative humidity                                            | 5% ~ 95%, non-condensing                                          |  |  |  |  |
| Technical Specifications for the interface attribute gateway |                                                                   |  |  |  |  |
| Supporting MGCP call control protocol                        |                                                                   |  |  |  |  |
| Mute processing/four wave processing                         |                                                                   |  |  |  |  |
| RTP/RTCP voice channel                                       |                                                                   |  |  |  |  |
| Voice compression algorith                                   | nm G.729, G.723 and G.726                                         |  |  |  |  |
| Analog voice port (FXS), 1                                   | RJ11 phone +11ife line                                            |  |  |  |  |
| Signal format: DTMF                                          |                                                                   |  |  |  |  |
| Echo suppression: G.165/G.168                                |                                                                   |  |  |  |  |
| DTMF signal detection/generation                             |                                                                   |  |  |  |  |
| Compatible to the Internet                                   | protocols, such as TCP/IP, UDP, ARP, TFTP and ICMP                |  |  |  |  |
| Supporting SNMP Version II                                   |                                                                   |  |  |  |  |
| Compatible to IEEE 802.3 10BASE-TX Ethernet                  |                                                                   |  |  |  |  |
| Compatible to IEEE 802.3u 100BASE-TX fast Ethernet           |                                                                   |  |  |  |  |

# **6 Networking Mode**

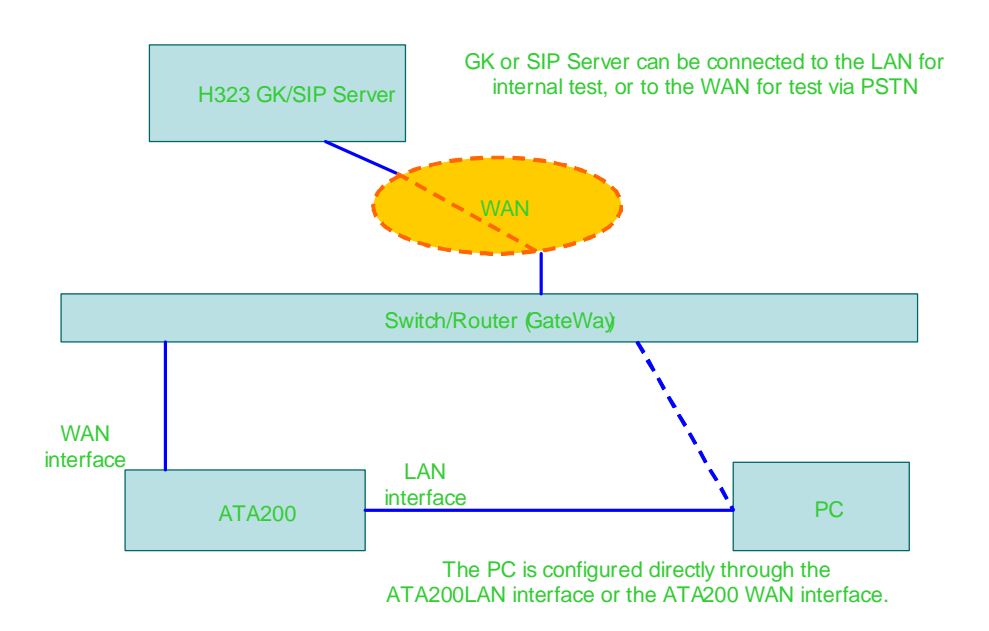

### **6.1 Typical Applications**

The IAD user gateway integrates the Internet gateway and VoIP gateway into a box. Small-size enterprises can use the 10/100Mbps LAN interface to connect local PC with uplink connected to DSL Modem or Cable Modem. They can also use category-5 cables to connect the ISP switch (as shown in Fig. 1). FXS can be connected to two ordinary analog telephone sets to provide conversation based on IP network.

The IAD user gateway also is the ideal access equipment for small and medium scale of telephone bars (as shown in Fig.2). The FXS port can be connected to two ordinary telephone sets. The uplink can be connected to the ITSP (Internet Telephony Service Provider) network through an Ethernet interface connected to the small switch or router.

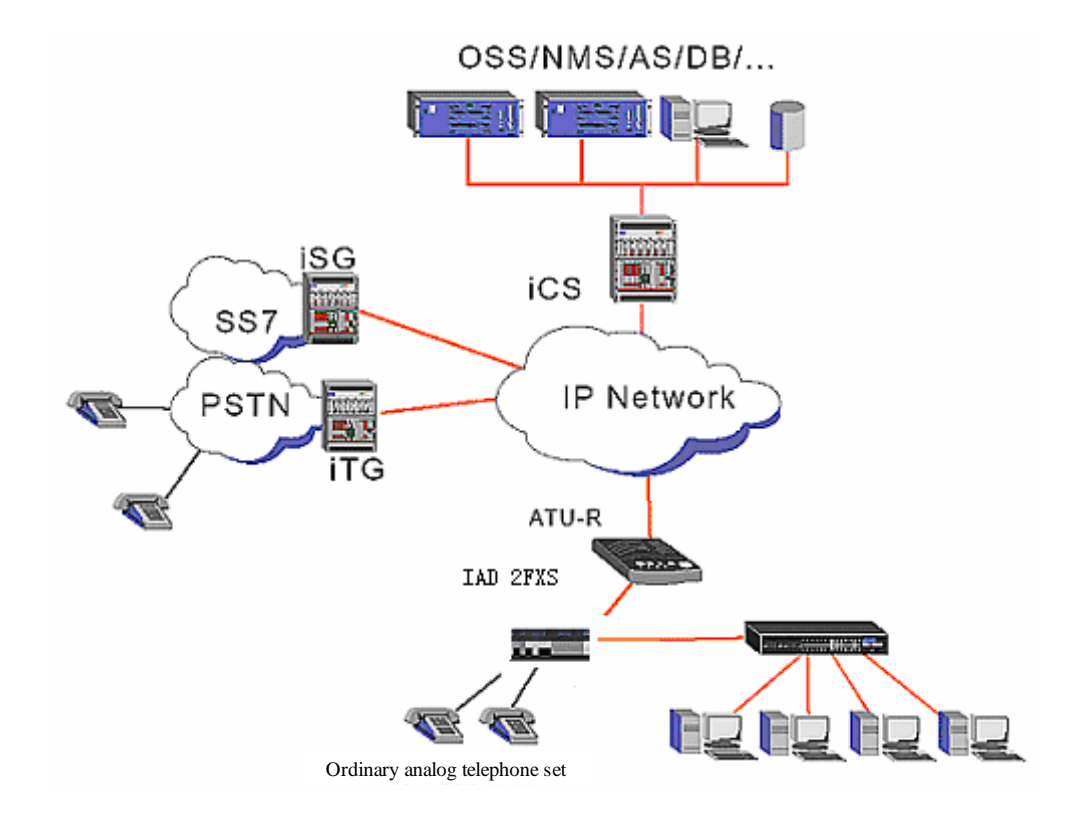

Internet + VOIP System Architecture for Small-size Enterprise/Branch (Copper Cable DSL)

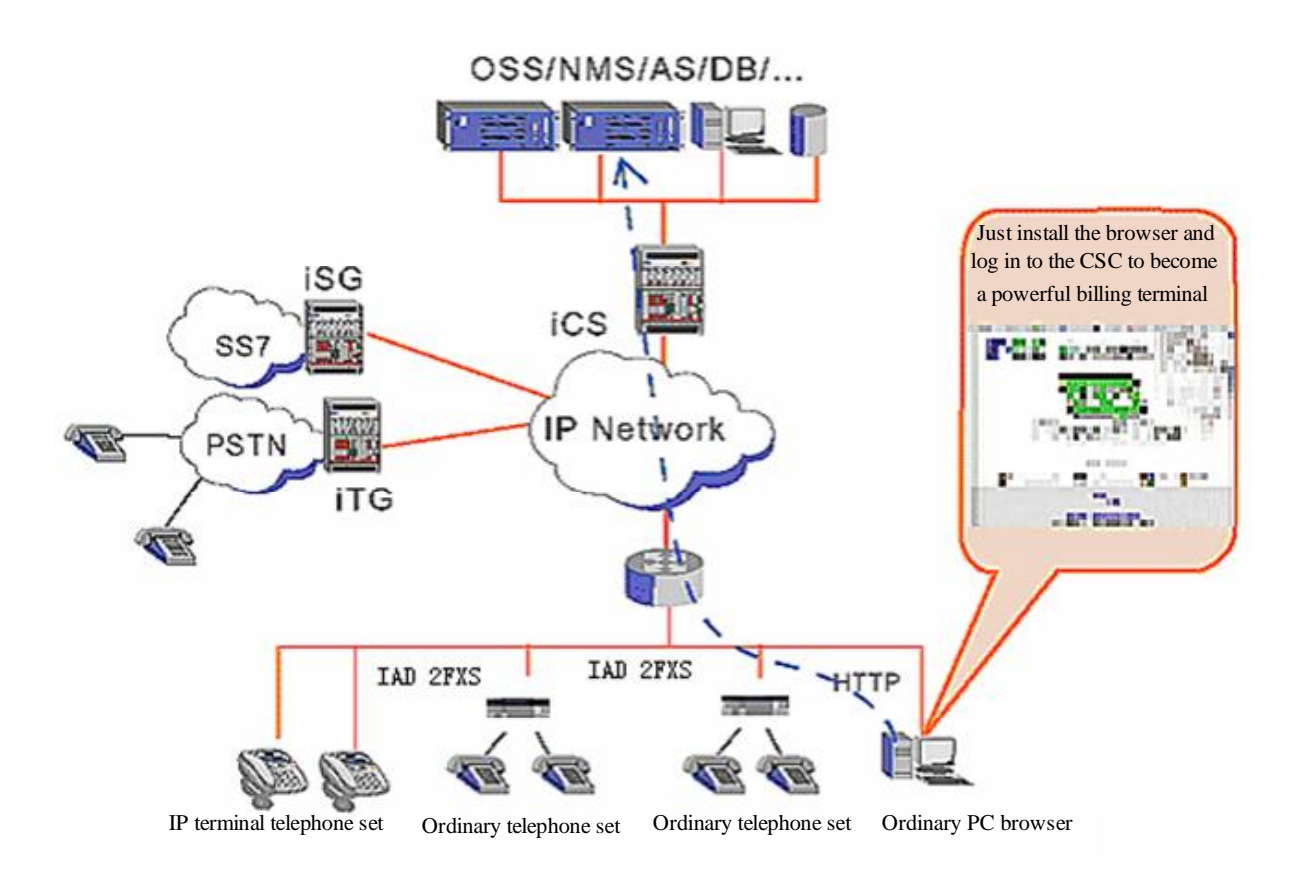

Operator IP Telephone Bar System Architecture (Catogory-5 Cable)

# **7** Appearance Description

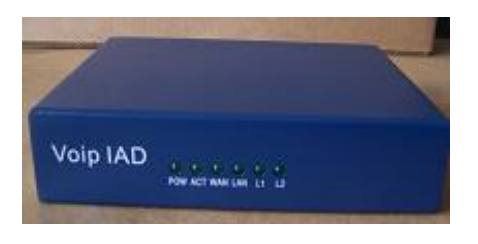

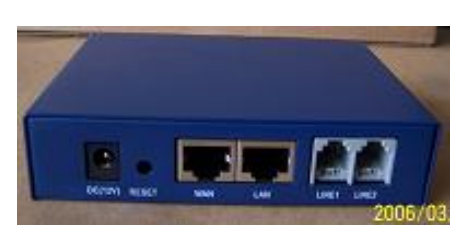

(old style)

(new style)

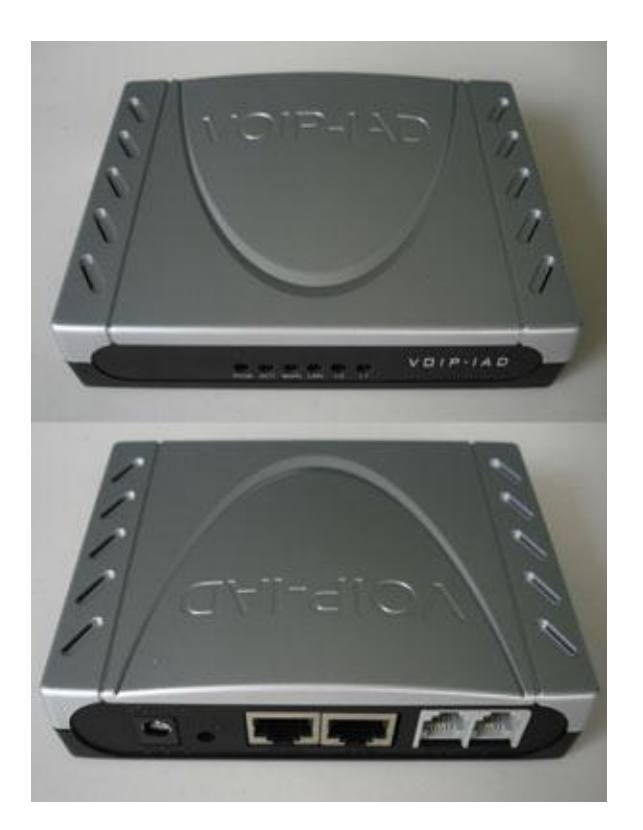

# **8** Configuration Description

The IAD provides two ways to modify WEB parameters: through LAN interface and WAN interface. Below describes how to enter the WEB interface configuration parameter (refer to Chapter 9 WEB *configuration interface description*) through LAN interface (refer to Section 8.1) or WAN interface (refer to 8.2).

#### **8.1 LAN Configuration Environment**

- **n** Configure the "TCP/IP Protocol" of PC according to Fig. 1 with the default IP addresses of PC and IAD LAN in the same network segment.
- **n** Configure the device according to Fig. 2.
- **n** Use straight-through cables in the figure.
- **n** Configure IE according to Fig. 3.
- **n** After configuration, input the IAD default IP address in IE address bar. Each IAD will be allocated with an initial Lan IP address before delivery, assumed to be 192.168.0.1.

| nternet 协议(TCP/IP)               | 属性 ?                             |
|----------------------------------|----------------------------------|
| 常规                               |                                  |
| 如果网络支持此功能,则可以家<br>您需要从网络系统管理员处获得 | 来取自动指派的 IP 设置。否则,<br>影适当的 IP 设置。 |
| ○ 自动获得 IP 地址(0)                  |                                  |
| ●使用下面的 IP 地址(S):                 |                                  |
| IP 地址(L):                        | 192 .168 . 0 . 76                |
| 子网掩码(1):                         | 255 . 255 . 255 . 0              |
| 默认网关 (0):                        |                                  |
| ◯ 自动获得 DNS 服务器地址                 | (E)                              |
| ┌️ⓒ 使用下面的 DNS 服务器地               | 址(建):                            |
| 首选 DNS 服务器(P):                   |                                  |
| 备用 DNS 服务器(A):                   |                                  |
|                                  | 高級 (⊻)                           |
|                                  | 确定 取消                            |

Fig. 1

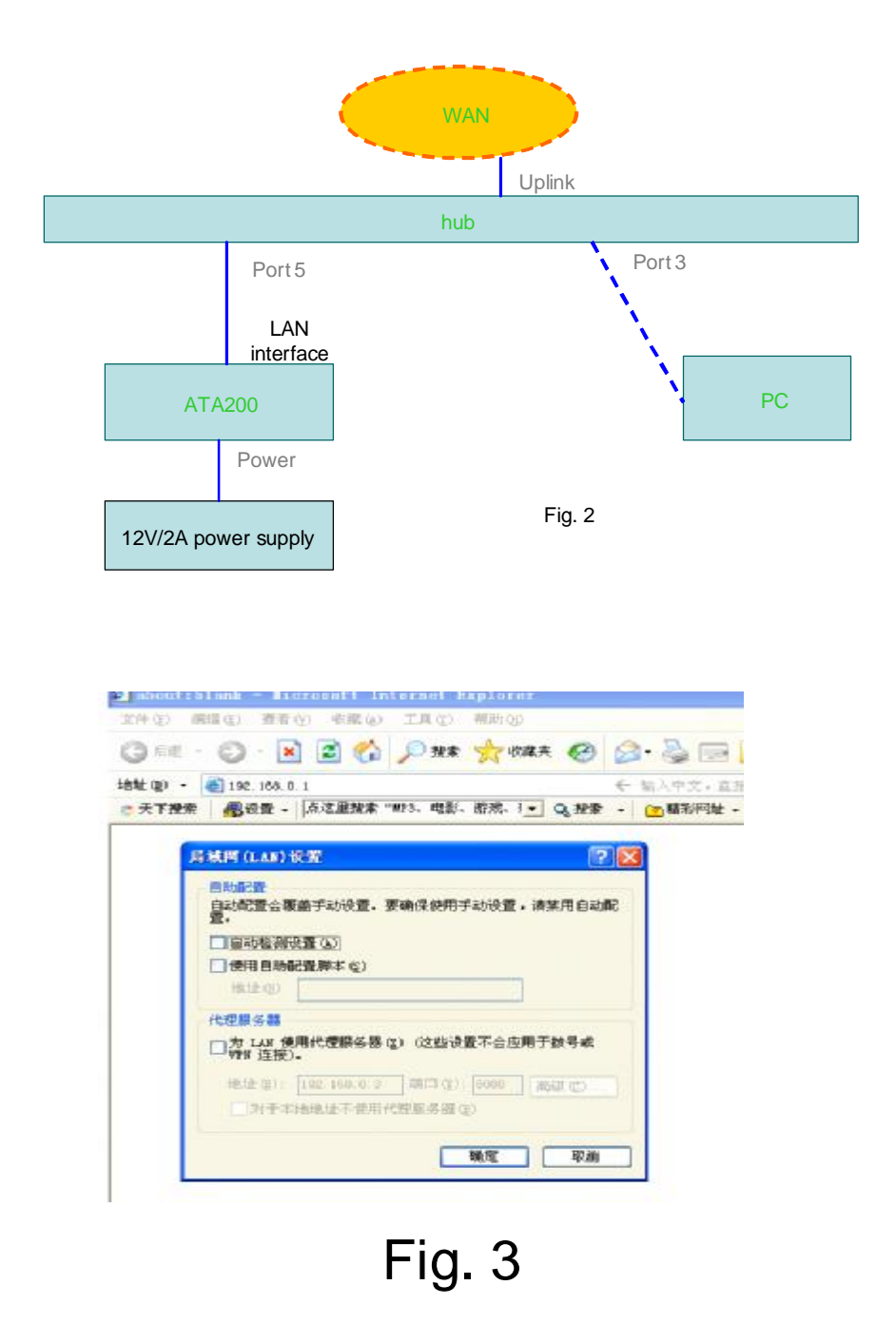

#### **8.2 WAN Configuration Environment**

- **n** Configure the "TCP/IP Protocol" of PC according to Fig. 4 with the PC and WAN interface in the same network segment.
- **n** Configure the device according to Fig. 5.
- **n** Use straight-through cables in the figure.

- **n** Configure IE according to Fig. 6.
- **n** After configuration, input the IAD default IP address in IE address bar. Each IAD will be allocated with an initial Wan IP address before delivery, assumed to be 192.168.1.200.

| Internet 协议(TCP/IP)              | <b>尾性</b> ? [                    |
|----------------------------------|----------------------------------|
| 常规                               |                                  |
| 如果网络支持此功能,则可以骤<br>您需要从网络系统管理员外获得 | 获取自动指派的 IP 设置。否则,<br>晶适当的 IP 设置。 |
|                                  |                                  |
| ○ 自动获得 IP 地址 @)                  |                                  |
| ●使用下面的 IP 地址(≦):                 |                                  |
| IP 地址(I):                        | 192 .168 . 1 .130                |
| 子网掩码 (U):                        | 255 .255 .255 .0                 |
| 默认网关 (0):                        |                                  |
| ○自动获得 DMS 服务器地址                  | - (B)                            |
| ●使用下面的 DWS 服务器地                  | utu (E):                         |
| 首选 DNS 服务器 (P):                  |                                  |
| 备用 DNS 服务器(A):                   |                                  |
|                                  |                                  |
|                                  | 高級 🕐                             |
|                                  |                                  |
|                                  | 确定 取消                            |

Fig.4

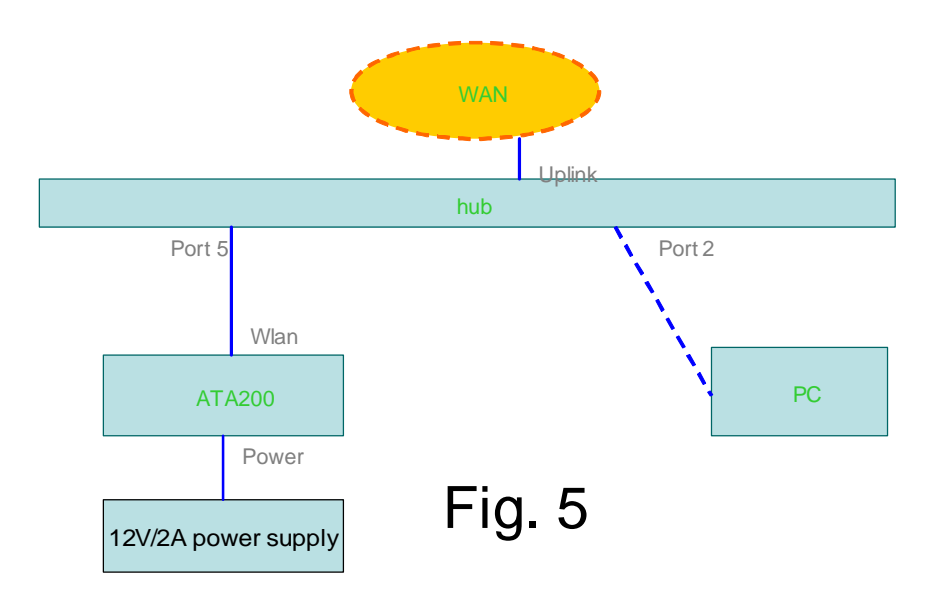

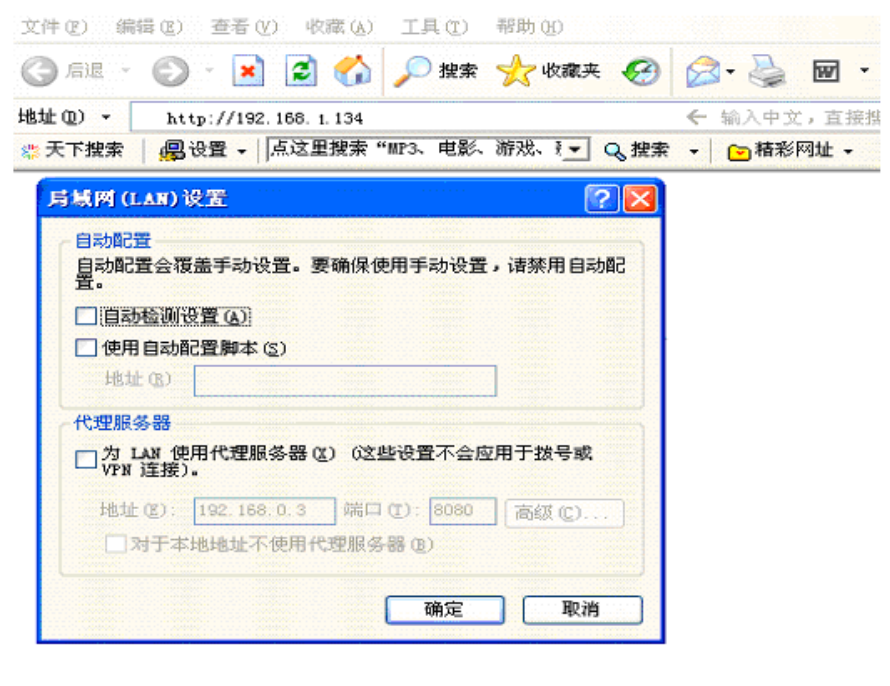

Fig. 6

# 9 Configuration in WEB Mode

### 9.1 WAN Configuration

| 语音网                                                                   | ᡬ VOIP IAD (2FXS)<br>ⅠP电话专家,节省话费好帮手                                                                                                    |
|-----------------------------------------------------------------------|----------------------------------------------------------------------------------------------------|
| Home<br>Way                                                           | Home     Walacase to IAD developed and applicatelity it avanat SIG H823 MCCD developed it for you need                                                                                                    |
| LAN<br>C T<br>GODDOD<br>System<br>Download<br>Configuration<br>Sign d | System Information         System Information         System Information         System Information         System Information         System Information         System Upline       D cays, Ch Ch 3s         Image Version:       V=C5-07-1         NIE In :       11:56-40 (Ball/2010h (S01-8) (P         LAN IP Address:       D 0 0 745 06 7C         Solution       V+L experiment of the 1         Application Code Version:       SIMECE VR10)         Downbade Sode Version:       10 0 0 745 06 7C         Downbader Code Version:       SIMECE VR10)         Downbader Code Version:       10 0 0 (MECE VR10)         Downbader Code Version:       10 0 0 (MECE VR10)         Downbader Code Version:       10 0 0 (MECE VR10) |
|                                                                       | Vulo yakewayyna de irothisa.                                                                                                    |

| 留网关 VOIP        | IAD(2FXS)<br> P电话专家,节省话费好帮手             |   |
|-----------------|-----------------------------------------|---|
| ANAN Starus     | WAN Setting PPPoe FBED VEAN MADEDOCTING |   |
| WAN Confl       | guration                                |   |
| Device Operati  | ng Modes Rina                           | - |
| C OMain WA      | N configuration ((manically             |   |
| C Spincify fixe | ed WAN comfiguration                    |   |
| IP Acdress      | 3: 1 <i>32</i> U.J.1.2JU                |   |
| IP Netmas       | sk: 255.285.358.C                       |   |
| IP Gallows      | // ID2.163.1.1                          |   |
| IP DHO Ce       | 202,901104,110                          |   |
| IP DAS Se       | arve b                                  |   |
| He d Nam        | :                                       |   |
| Dic main N      | arre:                                   |   |
| Uplink Comitau  | ration                                  |   |
| Up nk Da        | ndw dth (kbilis/sec))                   |   |

| 语音网关                                                                                | 失 VOIP IAD(2FXS)<br>──┃P电话专家,节省话费灯帮手                                                                |                                      |
|-------------------------------------------------------------------------------------|----------------------------------------------------------------------------------------------------|--------------------------------------|
| Him :<br>WAN<br>LAN<br>DD<br>CODICO<br>System<br>DDOF DBC<br>Configuration<br>Raset | WAN Offices (Antigeting)       IPCD:       SLAN       NAL Opporting         WAN PPPOE Configuration | ISN Menore                           |
|                                                                                     | Sove FFFuE Bellings                                                                                 | - 1000<br>- 1000<br>- 1000<br>- 1000 |

#### 语音网关 VOIP IAD(2FXS) -- IP电话专家, 节省话费好帮手 IPSEC WAN IPSec Configuration Turmel 1 💌 Be actionnel to newmound: Chable tunnel 1 Be 💌 Hemote IP Address range: Configuration Remote security gateway Requiriy model Tunn (\* -Cutboune ALLOF (DEC): BY2.0-3922. 💌 Cultocune AH Authenbeation Algorithm C dbrunn AHA dhrufication May (HES). C alborator ESP SPI (CEC) Subcure COP Energiich Algorithm DULL. Dutbound COP Authent Sation Algorithm: BULL Cultocung ESP Encryption Rey (HES) Cubbound ESP Actient cabor Ray (HE/S) 8 hbound ALLOF (DED): nbound AH Authentication Algorithm BM2.0-392.1 💌 Ŧ which is a second second

| 语音网关                                                                                | <b>VOIP</b>                                          | 1 AD (21                                                          | FXS)                           | 1 F | 电话     | 专家,节省计       | 话费好帮手 |  |
|-------------------------------------------------------------------------------------|------------------------------------------------------|-------------------------------------------------------------------|--------------------------------|-----|--------|--------------|-------|--|
| Hum<br>WAN<br>LAN<br>SIP<br>CODECS<br>Bystem<br>Descelent<br>Configuretion<br>Reset | WATI Status<br>MAC Spoot<br>wan MAC Acti<br>Save Via | WAN Detine<br>fing Configur<br>ess (Spoted)<br>C Spoting Settings | FPPOE<br>ration<br>0017*181243 |     | YLAN . | MAC Spoofing |       |  |
| -                                                                                   | _                                                    |                                                                   |                                |     |        |              |       |  |

For the setting of MAC Spoofing, if two IADs are configured with the same MAC address, they cannot establish conversation.

### 9.2 LAN Configuration

If the Lan is an upstream interface, it can be connected to the computer with straight-through cable.

| · 전경에는 것이 같은 것이 같이 있었는 것이는 것은 것이 같은 것이 같이 있다. 한 것이 같이 있는 것이 같이 있는 것이 같이 있다. 한 것이 같은 것이 같이 있는 것이 있는 것이 있는 것이 있는 것이 있다. 또한 것이 있는 것이 있는 것이 있는 것이 있는 것이 있는 것이 있는 것이 있다. 것이 있는 것이 있는 것이 있는 것이 있는 것이 있는 것이 있는 것이 있다. 것이 있는 것이 있는 것이 있는 것이 있는 것이 있는 것이 있는 것이 있는 것이 있는 것이 있는 것이 있다. 것이 있는 것이 있는 것이 있는 것이 있는 것이 있는 것이 있는 것이 있는 것이 있는 것이 있는 것이 있다. 것이 있는 것이 있는 것이 있는 것이 있는 것이 있는 것이 있는 것이 있는 것이 있는 것이 있는 것이 있는 것이 있는 것이 있는 것이 있는 것이 있는 것이 있는 것이 있는 것이 있는 것이 있는 것이 있는 것이 있는 것이 있는 것이 있는 것이 있는 것이 있는 것이 있는 것이 있는 것이 있는 것이 있는 것이 있는 것이 있는 것이 있다. 것이 있는 것이 있는 것이 있는 것이 있는 것이 있는 것이 있는 것이 있는 것이 있는 것이 있는 것이 있는 것이 있는 것이 있는 것이 있는 것이 있는 것이 있는 것이 있는 것이 있는 것이 있는 것이 있는 것이 있는 것이 있는 것이 있는 것이 있는 것이 있는 것이 있는 것이 있는 것이 있<br>같이 있는 것이 있는 것이 있는 것이 있는 것이 있는 것이 있는 것이 있는 것이 있는 것이 있는 것이 있는 것이 있는 것이 있는 것이 있는 것이 있는 것이 있는 것이 있는 것이 있는 것이 있는 것이 있<br>같이 있는 것이 있는 것이 있는 것이 있는 것이 있는 것이 있는 것이 있는 것이 있는 것이 있는 것이 있는 것이 있는 것이 있는 것이 있는 것이 있는 것이 있는 것이 있는 것이 있는 것이 있는 것이 있<br>같이 있는 것이 있는 것이 있는 것이 있는 것이 있는 것이 있는 것이 있는 것이 있는 것이 있는 것이 있는 것이 있는 것이 있는 것이 있는 것이 있는 것이 있는 것이 있는 것이 있는 것이 있는 것이 있<br>것이 것이 있는 것이 있는 것이 있는 것이 있는 것이 있는 것이 있는 것이 있는 것이 있는 것이 있는 것이 있는 것이 있는 것이 있는 것이 있는 것이 있는 것이 있는 것이 있는 것이 있는 것이 있는 것이 있는 것이 있는 것이 있는 것이 있는 것이 있는 것이 있는 것이 있는 것이 있는 것이 있는 것이 있는 것이 있는 것이 있는 것이 있는 것이 있 같이 있는 것이 있는 것이 있는 것이 있는 것이 있는 것이 있는 것이 있는 것이 있는 것이 있는 것이 있는 것이 있는 것이 있는 것이 있는 것이 있는 것이 있는 것이 있는 것이 있는 것이 있는 것이 있는 것이 있는 것이 있는 것이 있는 것이 있는 것이 있는 것이 있는 것이 있는 것이 있는 것이 있는 것이 있는 것이 있는 것이 있는 것이 있는 것이 있는 것이 있는 것이 있는 것이 있는 것이 있는 것이 있는 것이 있는 것이 있는 것이 있는 것이 있는 것이 있는 것이 있는 것이 없는 것이 없는 것이 있<br>것이 있는 것이 있는 것이 있는 것이 있는 것이 있는 것이 있는 것이 것이 있는 것이 있는 것이 있는 것이 같이 있는 것이 같이 있는 것이 같이 않은 것이 같이 있는 것이 없는 것이 없는 것이 없 같이 않이 같이 같이 것이 같이 않은 것이 같이 같이 것이 있다. 것이 것 같이 것이 같이 것이 같이 것이 같이 않이 않이 않이 것이 같이 않이 않이 않이 않이 않이 않이 않이 않이 않이 않이 않이 않이 않이 |  |
|----------------------------------------------------------------------------------------------------|--|
| ome       LAN status       LAN status       LAN status       LAN status       LAN configuration         ks       table       Lan configuration       Lan configuration         bouriosid       Configuration       Elst status       Lan configuration         bouriosid       Configuration       Elst status       Lan configuration         bouriosid       Configuration       Elst status       Lan configuration         bouriosid       Configuration       Elst status       Lan configuration         bouriosid       Configuration       Elst status       Lan configuration         bouriosid       Configuration       Elst status       Lan configuration         bouriosid       Configuration       Elst status       Lan configuration         bouriosid       Configuration       Elst status       Lan configuration         bouriosid       Configuration       Elst status       Lan configuration         bouriosid       Lan configuration       Elst status       Lan configuration         bouriosid       Lan configuration       Lan configuration       Lan configuration         bouriosid       Lan configuration       Lan configuration       Lan configuration         bouriosid       Lan configuration       Lan configuration       Lan c                                                                                                    |  |

| 语音网关                                                  | VOIP IAD(2FXS)<br> P电话专家,节省话费;                                                                            | 好帮手 |
|-------------------------------------------------------|----------------------------------------------------------------------------------------------------|-----|
| Horn 🔺                                                | LSU Ctatus LSU Cetting DHCP Routine Port Torware ne                                                       |     |
| SIP<br>CODECS<br>Bystem<br>Drixmland<br>Configuretion | DHCP Server Configuration         Server Settings                                                         |     |
| Keset                                                 | Client Network Information Commit Normal CNS Succedum 20                                                  |     |
|                                                       | State Address Assegnments<br>her lything – editentifier – miena Admess<br>Jostocze V – 1951–200, J. – Att |     |
|                                                       | Form DHCT Storings Mick DHCP Than                                                                         |     |

| 语音网关                                                                                 | VOIP IAD (2FXS)                                                                                                    | P电话专家,                                     | · 节省话费好帮手  |  |
|--------------------------------------------------------------------------------------|----------------------------------------------------------------------------------------------------|--------------------------------------------|------------|--|
| Liome<br>KON<br>LON<br>SIP<br>CODECS<br>Red in<br>Decentead<br>Configure on<br>Reset | 1244 Enthrey     1244 Enthrey     DHOP       Router Configuration       Dynamic Routing       F0( vide)     Dusabled *       Tx kickle:       Static Routing       Outher visit       Static Routing       Static Routing       Static Routing       Static Routing       Static Router Sectors | Routing     Pritter working       issbile1 | : therface |  |

| 语音网关                                 | : VOIP IAD(2FXS)<br> P电话专家,节省话费好帮手                                    |   |
|--------------------------------------|-----------------------------------------------------------------------|---|
| Home 🗳<br>Wan,<br>LAN                | LAN Status LAN Setting DHOP Routing <b>Port Forwarding</b><br>端口指向配置  |   |
| BIP<br>CODEC(9<br>Hy: an<br>Down bae | 仪智磐口<br>下西洛島森 - 大保留第二, 可認予認想到 3N ロ<br>                                |   |
| Configuration<br>Rica                | ではAN 山朝端山松村<br>麻山市平 15/3 目的はは<br>30 点 〒 193,166.0 200                 |   |
|                                      | DMZ 指領(DeMilitarized Zone)<br>統主特約, 公司在列表上約端口主時的DMII主机<br>1955-103-0. |   |
| -                                    | 底存 YuuP 衍垩                                                            | 1 |

### 9.3 SIP Configuration

| 语音网注                                 | ŧ VOIP IAD(2FXS)<br>ⅠP电话专家,节省话费好帮手                                                                                                    |
|--------------------------------------|----------------------------------------------------------------------------------------------------|
| – m. )<br>WAN                        | Server Edensions User i User 2 Olp Dock CiCiD Cigns no ToD/ElffOer/v Tone/Ring VL2                                                                                                    |
| LAN<br>SIP<br>CODECE                 | SIP Server Configuration           Primary Server Settings   Secondary Server Settings                                                                                                    |
| System<br>Furwink I<br>Configuration | Content Generic 222.47 52.100 (2000) Domain (222.47 52.100) (Clarent Generic Cliribratic)           An Inlias         232.47.52.123         (Hip Hous)         An Inlias         (Hip Hous)           Finit         2000         End         End         (Hip Hous) |
| 19961                                | Domain Name.     Domain Name.       IF Sund Rugie ration Products with Frain Time.     DVU       Outbound Frow IF     (Find Roch)       Outbound Frow IF     (Find Roch)                                                                                            |
|                                      | Outbourd Fixey Fort: [2382] Outbourd Fixey Fort: [2382]                                                                                                    |
|                                      | NAT Trave and Suffirings<br>C NON-<br>C D P C mb d F tint                                                                                                    |
|                                      | C, DTL V Derver, P: (H or - QL(N) = RTUN F crists Pt 4                                                                                                    |

"Dial Plan" is a dialing mode. It can either be null or be configured according to your dialing mode. X represents any digit and the digit number of X represents the actual digit number. For example, there are two types of rules for numbers to be dialed: <1> beginning with "0755" and subsequentially followed with an 8-digit number <2> beginning with "5" and subsequentially followed with a 4-digit number. Then, configure "Dial Plan" to 0755XXXXXXX | 5XXXX. Or, just leave it empty.

Or just a letter "T", as shown in the above figure, indicating any dialing mode

| 音网关 VOI         | P IAD (2F)        | (S)<br>IP电i    | 专家,节          | 省话费好        | Ŧ帮手       |
|-----------------|-------------------|----------------|---------------|-------------|-----------|
|                 |                   |                |               |             |           |
| Derver          | Extensions User:  | .ser2 Sip Book | OOD Clans ing | TcD/D/MServ | TcheiRing |
| SIP Ph          | one Book Configur | ation          |               |             |           |
| 0 m             |                   |                |               |             |           |
| C site          |                   |                |               |             |           |
| (2. sp)         |                   |                |               |             |           |
| €), ap          | 6                 |                |               |             |           |
| €4. ap          | 6                 |                |               |             |           |
| <b>₹</b> 5. sip | 6                 |                |               |             |           |
| ≉6. sip:        | <u>م</u> ت        |                |               |             |           |
| ¢/, sip:        | 4                 |                |               |             |           |
|                 | -51               | :              |               |             |           |
| #8. sip:        | ·• /              |                |               |             |           |

"Phone Book" is the telephone number directory in the format: Sip [XXXXXX] @ [YYYYYY]: [ZZZZZZ].

For the "Sip server" field, set the IP of opposite IAD first.

Deselect the "Phone book" part in the "send registration request with expire time".

For xxxxxx, set the telephone number of opposite IAD.

For Yyyyyyy, set the IP address of opposite IAD.

For Zzzzzzzz, set the sip port of opposite IAD

| 语音网身                                                                               | ¢ VOIP IA                                                                                                    | D (2FXS)                                                                                | IP电                                        | 话专家,书          | 省话费好         | 帮手         |      |
|------------------------------------------------------------------------------------|----------------------------------------------------------------------------------------------------|-----------------------------------------------------------------------------------------|--------------------------------------------|----------------|--------------|------------|------|
| Hume<br>Way,<br>TAN<br>SIP<br>CODEOS<br>Evenn<br>Chombran<br>Confeuration<br>Reset | Derver Edensions     RTP Telephone B     Dend DTx1 Event     T102000 signallit     Regenerate 0     Sourc 006 Sottings | s .ber .ber<br>Event Configurati<br>s Tr-Eand<br>ne Jsing pay backs Je:<br>UBL: Mittore | 2 Dip Dook                                 | OOB Signalling | TOCIE TORM   | Tone.'R ne | VLSH |
| 语音网)                                                                               |                                                                                                    | D (2FXS)                                                                                |                                            |                |              |            |      |
|                                                                                    |                                                                                                    |                                                                                         | IP电                                        | 话友家,书          | 省话费好         | 帮手         |      |
| Home<br>WAN<br>AN<br>SIP<br>CODECS<br>Bystam<br>Diskning<br>Conferretion<br>Hestel | Serve Store Store                                                                                                    | soets, 10 (2 Hearing<br>14 (2 Hearing<br>14 (2 Hearing                                  | 2 Bip Book<br>ay (Malin ()<br>ay (Malin () | CCH Signailing | Tosidimisary | lone/≂ ng  | VLAN |
|                                                                                    |                                                                                                    |                                                                                         |                                            |                |              |            | 8    |

| 语音网关                                                                                                | t VOIP                                                                                                    | IAD (                                                                                                    | (2FXS)         | )     | - IP电    | 话专家,十          | り省话费        | 好帮手       |          |
|----------------------------------------------------------------------------------------------------|----------------------------------------------------------------------------------------------------|----------------------------------------------------------------------------------------------------|----------------|-------|----------|----------------|-------------|-----------|----------|
| Himis<br>VQ <sub>A</sub> C<br>LGN<br>SIP<br>CODECS<br>Existem<br>Diron can<br>Conteuration<br>Reset | Deven E     VolP VLA     Call Signaling     VLAN (a)     Prorv (b)     RTP Packets     VLAN (a)     Prorv (b)     RTP Packets     VLAN (b)     Prorv (b)     Second | Mensions N Configur Plackels Configur Solution Plackels Plackels P | User<br>ration | User2 | C o Dook | OOE Dichailing | Tositimserv | TcheiRing | VLAN)    |
|                                                                                                    |                                                                                                    |                                                                                                    |                |       |          |                |             |           | <b>4</b> |

#### 9.4 H323 Protocol

| 语音网关                | VOIP IAD (2FXS)                                                                               |  |
|---------------------|-----------------------------------------------------------------------------------------------|--|
|                     |                                                                                               |  |
| - orra              | <b>HS23</b> DTD/F Righalling - ToS/DiffErry - MUXX - TomdSing                                 |  |
| 9685<br>1 AN        | -                                                                                             |  |
| H323<br>000-503     | HUZU Gatekeeper Settings<br>IZ Use DRD for D< c scovery                                       |  |
| System<br>Down bad  | Ostekeeper - Address: C. O. D. C Port 1719<br>A ternate IP Address 65 Port                    |  |
| Can jinuna<br>Reset | <ul> <li>Enable Aternate Gatekeeperisuppoit</li> <li>Finallie Fact Communication 1</li> </ul> |  |
|                     | I Frat (H245T m) ding a spirit<br>I Ping Tian hat                                             |  |
|                     | Gateway Settings                                                                              |  |
|                     | Die Pien:                                                                                     |  |
|                     | Input Caln Control (-12 10)co                                                                 |  |
|                     | co de loc noc (12 ° 10)  -3 10                                                                |  |
|                     | 5 Numper(E164 Allas) 11205P0(C 1102010 RPA Burned                                             |  |

"Dial Plan" is a dialing mode. It can either be null or be configured according to your dialing mode. X represents any digit and the digit number of X represents the actual digit number. For example, there are two types of rules for numbers to be dialed: <1> beginning with "0755" and subsequentially followed with a 8-digit number <2> beginning with "5" and subsequentially followed with a 4-digit number. Then,

configure "Dial Plan" to 0755XXXXXXX | 5XXXX. Or, just leave it empty.

Or just a letter "T", as shown in the above figure, indicating any dialing mode

| 语音网关 VOIP IAD(2                                                                                                    | 2FXS)              | 27.291-2.  |                        |
|----------------------------------------------------------------------------------------------------|--------------------|------------|------------------------|
|                                                                                                    | I P                | 电话专家,      | 节省话费好帮手                |
|                                                                                                    |                    |            |                        |
| n : 📥 H323 - ETME Signalling i                                                                                                    | ToC/C TLerv - VLAN | TcheiRing  |                        |
| An Alle there IP An these                                                                                                    | 167                | Port       |                        |
| E Euclas Alleren - Calebo                                                                                                    | u an an and        | Pol        |                        |
| <b>F</b> = the source source                                                                                                    |                    |            |                        |
| $\mathbf{F} = \mathbf{h} \cdot \mathbf{h} \cdot $ |                    |            |                        |
| n par E Sun Travia d                                                                                                    | 5 nd               |            |                        |
| roller                                                                                                    |                    |            |                        |
| Gateway Seltings                                                                                                    |                    |            |                        |
| Dial Plan                                                                                                    | -                  |            |                        |
| Input Cain Control (+ 2 - 1)                                                                                                    | ))eo o rb          |            |                        |
| Output Osin Control A1 2 ~ 1                                                                                                    | 10) –2 ek          |            |                        |
| SL SL                                                                                                    |                    |            |                        |
| Number(2134.Al                                                                                                    | as) H205PCV)       | DICEC      | Full Fan<br>RRO Burned |
| Line: 3851-277                                                                                                    | <b>}+4</b> }       | c5801      |                        |
| Liu (2 51303                                                                                                    |                    |            |                        |
|                                                                                                    |                    | 1. 2. 2. 2 |                        |

| 语音网关                                                                              | VOIP IAD (2F                                                                                                    | XS)<br>      | IP电<br>一 | .话专家,     | 节省话费好帮手 |        |
|-----------------------------------------------------------------------------------|----------------------------------------------------------------------------------------------------|--------------|----------|-----------|---------|--------|
| Home WAN<br>LAN<br>H323<br>CODECS<br>System<br>Download<br>Configuration<br>Reset | H323 DTMF Signalling DTMF Configuration  Send In-band DTMF  Send Out-of-band DTMF  Q931 Info Message  H245 User Input  RFC-2833 Signalling Save DTMF Settings | ToS/DiffServ | VLAN     | Tone/Ring |         |        |
| <b>5</b>   元千                                                                     |                                                                                                    |              |          |           |         | Intern |

| 语音网关                      | VOIP IAD                           | )(2FXS)<br> P电话专家,节省话费好帮手                       |
|---------------------------|------------------------------------|-------------------------------------------------|
| Home A                    | H323 DTMF Signal                   | lling ToS/DiffServ VLAN <b>Tone/Ring</b>        |
| LAN                       | Tone Configuratio                  | bin                                             |
| H323                      |                                    |                                                 |
| CODECS                    | Dial Tone:                         | 4500-10#0N(1000),R                              |
| System                    | Recall Dial Tone:                  | 4500-10+4500-10#[ON(100),OFF(100)]3,ON(1000),R  |
| Download<br>Configuration | Confirm Tone:                      | 450@-10+450@-10#[0N(100),0FF(100)]3,0FF(1000),R |
| Reset                     | Ring Back Tone:                    | 4500-10+4500-10#0N(2000),OFF(4000),R            |
|                           | Busy Tone:                         | 450@-10+450@-10#[0N(350),0FF(350)]50,R          |
|                           | Reorder Tone:                      | 4500-10+4500-10#[0N(350),0FF(350)]50,R          |
|                           | Receiver-Off-Hook<br>Tone:         | 4500-10+4500-10+4500-10#0N(100),OFF(100),R      |
|                           | Message-Waiting<br>Indicator Tone: | 4500-10+4500-10#[0N(100),0FF(100)]10,R          |
|                           | Call-Waiting<br>Indicator Tone:    | 450@-10#0N(150),0FF(450),0N(150),0FF(4000),R    |
|                           | Ring Configuratio                  | in 📓 🛙                                          |
|                           | Default Ring:                      | ON(1000),OFF(2000),R                            |

### 9.5 CODECS Setting

| 语音网关                                                                                           | : VOIP IAD(2FXS)<br>──  P电话专家,节省话费好帮手                                                                                                    |
|------------------------------------------------------------------------------------------------|----------------------------------------------------------------------------------------------------|
| Home 2<br>(V2N<br>A)<br>OIP<br><b>ICODECE</b><br>Bystem<br>Desceland<br>Configuretion<br>Reset | CODECS         Objects         Objects |
|                                                                                                | C Acaptive uiter Duffer: Thmoning (maximum playout celay in millice conds)<br>C Freed Juber Butter: 4-Jos III (finit playout do ay in millice conds)<br>III An onsatio, year the Finite Hiller Boffmont on 6, the feet for endeding<br>IIII An onsatio, year the Finite Hiller Boffmont on 6, the feet for endeding                                                                                                    |

Select the voice compression code.

### 9.6 System Setting

| 语音网关                                                                                    | VOIP IAD(2FXS)<br>IP电话专家,节省话费好帮手                                                                     |  |
|-----------------------------------------------------------------------------------------|----------------------------------------------------------------------------------------------------|--|
| - ime<br>WAN<br>1 AN<br>C T<br>CODECH<br>System<br>Drive heal<br>Configuration<br>Reset | Security       Loce zetor       Handset       OHAF       Gendre Access         Set Security Password |  |
|                                                                                         | System Logout                                                                                        |  |

Password setting

| 语音网关 VOIP IAD(2FXS)                                                                                                    | P电话专家,节省话费好帮手       |
|----------------------------------------------------------------------------------------------------|---------------------|
| Home<br>(VAH<br>LSA<br>SIP<br>CODECC<br>System<br>Download<br>Configure in<br>Reset<br>Provided<br>Configure in<br>Reset<br>Construction<br>Construction | ENIME Enrice Access |

Area and time zone setting

| 语音网;                                        | 关 VOIP IAD(2FXS)<br>IP电话专家,节省话费好帮手                                                                         |          |
|---------------------------------------------|----------------------------------------------------------------------------------------------------|----------|
| Hume<br>Wat<br>LAN                          | Ceturity Loce zeton and set SNMP Gervice Access  SNMP Configuration                                        |          |
| BIP<br>CODECS<br><b>System</b><br>Dovenload | SNMP Trap Configuration<br>Trap Community:                                                                 |          |
| Ω mig minn<br>Reset                         | SNIAP Community Configuration           Read Community         pypers           SNIAP System Configuration |          |
|                                             | System Objection 4838                                                                                      |          |
|                                             | Eave SubD Ferlings                                                                                         | <b>I</b> |

| 音网关 ₩01      | P IAD (             | 2FXS)              |              | IP电话专家,        | 节省话费好帮手 |
|--------------|---------------------|--------------------|--------------|----------------|---------|
| 🗕 Secultz    | Localization        | ancset             | CVY7         | Service Access |         |
| Service      | Access Con          | figuration         |              |                |         |
| Scleet which | Interfaced and clip | week opecass for t | Iho sorviece | lated help of  |         |
|              | DA)                 | CON                |              |                |         |
| UITTE (Wet   | t access): 🔽        | P                  |              |                |         |
| TELVER       | ব                   | F                  |              |                |         |
| 2874         | s Vermoe Access .   | letting:           |              |                |         |
|              |                     |                    |              |                |         |
|              |                     |                    |              |                |         |
|              |                     |                    |              |                |         |
|              |                     |                    |              |                |         |

### 9.7 Download Setting

| 语音网身                                                                             | ŧ VOIP IAD(2FXS)<br>──  P电话专家,节省话费好帮手                                                                                                    |
|----------------------------------------------------------------------------------|----------------------------------------------------------------------------------------------------|
| Hum<br>KKM<br>LAN<br>SIP<br>CODECC<br>Redan<br>Download<br>Configure on<br>Reset | Described Accoupted     Described Accoupted     Download     Warning! The download process will reset the unit into the download mode. This will terminate all network connections and reset to     endnearther.      TFTP Download method (Selectremete TFTP server IP acdress and flename)     TFTP Store HE     Electricat     Stat + PEconneat |
|                                                                                  | IITTP Download method (Celect* ename on ocal browser mathine)         Finance         Misting         Misting         URL Download method (Current) ffp:Cinttp:Care supported)         URI         Stat: USL Download                                                                                                    |

Use the TFTP mode to upgrade software and start the TFTP server on the service host. Provided the IP address of upgraded server is 192.168.1.55 and the upgrading document name is sipmh.ro, input as follows:

Then, click <Start tftp download>.

Upgrading by HTTP mode is the simplest upgrading plan, so it is recommended. Provided the upgrading document is placed in the desk\directory and the document name is sipmh.ro.

Then, click <Start tftp download>, and you will be prompted that upgrading succeeds. If unsuccessfully, repeat the above operations.

### 9.8 Reset Setting

| 语音网关                                                                           | VOIP IAD (2FXS)<br> P电话专家,节省话费好帮。                                                                                                    | €  |
|--------------------------------------------------------------------------------|----------------------------------------------------------------------------------------------------|----|
| -one -                                                                         | Reset                                                                                                    |    |
| 200N<br>L91<br>S -<br>CODDOD<br>System<br>Durst hall<br>Configuration<br>Reset | Reset<br>You must relate to make your changes active.<br>Warning! Resetting the system will terminate all network connections and reset your browser connection.<br>© 5 each transal e blain & plicalism<br>© 5 each transal e Friendra, lea (yp) alism<br>Prez |    |
| -                                                                              |                                                                                                    | 44 |

Click <Reset> to restart setting.

# **10 Troubleshooting**

- 1. Confirm all cables are connected properly.
- 2. Check whether there is the connection through Ping action of PC
- 3. Connect the gateway to the LAN interface and check whether the gateway is set properly.
- 4. If the fault cannot be solved yet, please contact the technicians.